## Cara Menjalankan Program

Untuk menjalankan program Sistem Informasi Tagihan Rekening Air Kota Kutoarjo di butuhkan perangkat keras (*Hardware*) dan perangkat lunak (Software) yang mendukung program ini. Perangkat keras (*Hardware*) dan perangkat lunak (Software) yang digunakan penulis adalah sebagai berikut :

## Perangkat keras (Hardware)

- 1. AMD A6-3420M APU with Radeon(tm) HD Graphic 1.50 GHz
- 2. RAM dengan kapasitas 4.00 GB
- 3. Harddisk 500 GB
- 4. Monitor
- 5. KeyBoard dan Mouse

## Perangkat lunak (Software)

- 1. Windows 7 Ultimate
- 2. xampp-win32-1.7.7-VC9-installer

Perangkat lunak (Software) untuk mengakses program.

1. Browser Mozilla firefox setup 17.0.1

Perangkat lunak (Software) diatas ada pada folder CD TGA/Software Pendukung. Langkah selanjutnya adalah

- Melakukan instalasi xampp-win32-1.7.7-VC9-installer dengan cara mengklik kiri dua kali pada icon xampp-win32-1.7.7-VC9-installer dan ikutilah langkah-langkah untuk menginstalnya.
- 2. Setelah xampp-win32-1.7.7-VC9-installer terinstal jalankan aplikasi tersebut pada start button, kemudian klik kiri xampp control panel.
- 3. Lakukan klik pada tombol start pada menu Apache dan Mysql.
- 4. Lakukan instalasi Browser Mozilla firefox setup 17.0.1. Setelah terinstal buka browser tersebut dan ketikkan <u>http://localhost/phpmyadmin/</u>, kemudian buat database pada menu database dengan nama database rekening\_air, kemudian pilih menu import dan klik tombol browse untuk mencari lokasi rekening\_air.sql. Lokasi rekening\_air.sql ini berada pada folder CD TGA/Source Code/.
- Selanjutnya ketikkan http://localhost /www.sitara.go.id/admin untuk menampilkan halaman admin dan <u>http://localhost/www.sitara.go.id/</u> untuk menampilkan halaman pelanggan. untuk password dengan username admin yaitu admin.